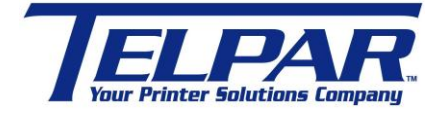

187 Crosby Road Dover, New Hampshire USA 03820 (603) 742-7095 www.telpar.com

## Generic / Text Only Printer Driver Without a Formfeed

## Introduction:

This procedure describes how to setup the Windows Generic / Text only printer driver to operate without a formfeed and cut the paper.

- 1. Install the Windows 'Generic/Text Only' printer driver.
  - a. Select 'Start->Settings->Printers and Faxes".
  - b. In Printers and Faxes select 'Add a Printer'
  - c. Follow the wizard to add the printer.
    - i. At the 'Install Printer Software' window select the following:

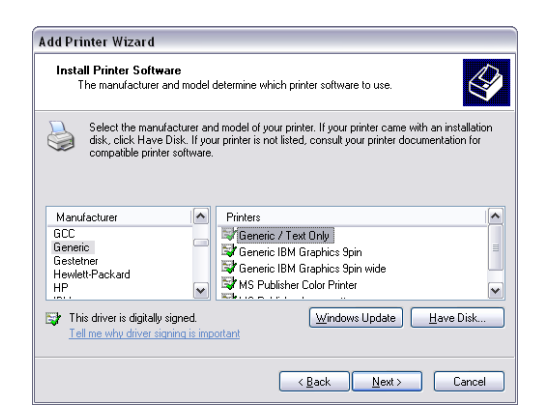

- ii. Continue with the wizard steps.
- 2. Create a new form.
  - a. In Printers and Faxes select 'Server Properties' from the File Menu.

| Print Serv                               | er Prope                                       | rties                                   |                   |              | ?      |
|------------------------------------------|------------------------------------------------|-----------------------------------------|-------------------|--------------|--------|
| orms Ports                               | Drivers                                        | Advance                                 | 3                 |              |        |
| Forms on: Ki                             | ENYONDOG                                       |                                         |                   |              |        |
| 1/2Letter(w:+<br>10x11<br>10x14<br>11x17 | 4.1in)                                         |                                         |                   | ~            | Delete |
| Form name:                               | 1/2Letter                                      | (w:4.1in)N                              | pFormFeed         |              | ]      |
| Create a r                               | new form                                       |                                         |                   |              |        |
| Define a new<br>measurement              | r form by edi<br>ts. Then clic<br>ption (measu | ting the ex<br>sk Save Fo<br>urements)- | sting name<br>xm. | and          |        |
| Units:                                   | OMet                                           | tric                                    | • English         |              |        |
| Paper si                                 | ze:                                            | Printer                                 | area margir       | ns:          |        |
|                                          | 4.10in                                         | Left                                    | 0.00in            | <u>I</u> op: | 0.00in |
| Width:                                   |                                                |                                         |                   |              |        |
| <u>W</u> idth:<br><u>H</u> eight:        | 0.3in                                          | <u>R</u> ight:                          | 0.00in            | Bottom:      | 0.00in |

- b. Select '1/2Letter(w:4.1in)' under the forms tab.
- c. Click 'Create a new form' to enable with a check mark
- d. Change the form name as shown above, "1/2Letter(w:4.1in)NoFormFeed"
- e. Update the 'Height:' to 0.3in.
- f. Click the button "Save Form".
- g. Select 'Close' to close the window.
- 3. Update the printer driver to use the new form.
  - a. In Printers and Faxes select 'Generic / Text only', right mouse click and select 'Properties'

| Device Se         | ttings Pi          | inter Commar  | nds For     | nt Selection |
|-------------------|--------------------|---------------|-------------|--------------|
| General           | Sharing            | Ports         | Advanced    | Security     |
|                   | Generic / Text On  | ly            |             |              |
| ocation:          |                    |               |             |              |
| Comment:          |                    |               |             |              |
| M <u>o</u> del: C | ieneric / Text Onl | ,             |             |              |
| Features          |                    |               |             |              |
| Color: No         |                    | Paper av      | ailable:    |              |
| Double-side       | ed: No             | Letter        |             | ~            |
| Staple: No        |                    |               |             |              |
| Speed: Un         | nown               |               |             |              |
| Maximum re        | esolution: 600 dpi |               |             | ~            |
|                   | Printi             | ng Preference | es) Print ] | est Page     |

- b. Update the Printing Preferences:
  - i. On the 'General' tab click 'Printing Preferences' button at the bottom of the window.
  - ii. Update the 'Paper/Quality Paper Source' to use 'Cont. Feed No Break' as shown below.

| yout Paper/Qualit | 1                     |          |
|-------------------|-----------------------|----------|
| Tray Selection    |                       |          |
| Paper Source:     | Cont. Feed - No Break | ~        |
|                   |                       |          |
|                   |                       |          |
|                   |                       |          |
|                   |                       |          |
|                   |                       |          |
|                   |                       |          |
|                   |                       |          |
|                   |                       |          |
|                   |                       |          |
|                   |                       | ådvanced |

iii. Click the 'Advanced' button at the bottom of the form and update the Paper Size to use the new form as shown below.

| eneric / Text Only Advanced Options              | ? 🔀  |
|--------------------------------------------------|------|
| a Generic / Text Only Advanced Document Settings |      |
| Paper/Output                                     |      |
| Paper Size: 1/2Letter(w:4.1in)NoFormFeed         |      |
| Copy Count: <u>1 Copy</u>                        |      |
| Document Options                                 |      |
| Advanced Printing Features: Enabled              |      |
|                                                  |      |
|                                                  |      |
|                                                  |      |
|                                                  |      |
|                                                  |      |
|                                                  |      |
|                                                  |      |
|                                                  |      |
|                                                  |      |
|                                                  |      |
|                                                  |      |
|                                                  |      |
|                                                  | ncel |
|                                                  | 1001 |

- iv. Click 'OK' to close both windows.
- 4. Update the Device Settings:
  - a. Select 'Device Settings' tab as shown below and update the 'Cont. Feed No Break' to use the new form.

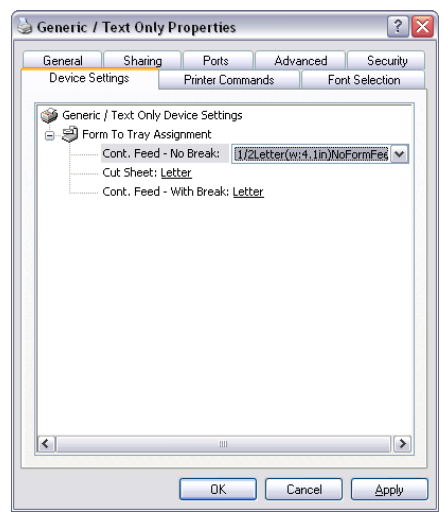

- b. Click 'Apply'
- 5. Add 'Advance Forward' and 'Paper Cut' command at end of document.
  - a. Select 'Printer Commands' Tab and update as shown:

| Generic / Text Onl                                                                                                    | y Properties                                         |
|----------------------------------------------------------------------------------------------------|------------------------------------------------------|
| General Sharing                                                                                                    | g Ports Advanced Security                            |
| Device Settings                                                                                                    | Printer Commands Font Selection                      |
| Begin Print Job<br>End Print Job<br>Paper Size Select<br>Paper Eeed Selection<br>Unprintable Margins<br>Left 0<br>Bight 0 | Iop 0   Bottom 0     C 0.01 inches   © 0.1 milmeters |
|                                                                                                    |                                                      |
|                                                                                                    | OK Cancel Apply                                      |

- i. The printer escape sequences shown are as follows
  - <1B>Jd = ESC J 0x64, Advance paper forward 100 dot lines, approximately ½ inch.
  - 2. <1D>V<00> = GS V 0, Paper Cut full command.
- b. Click 'OK' to close the window.
- 6. Update the document being printed to use the Generic / Text printer and the new form.